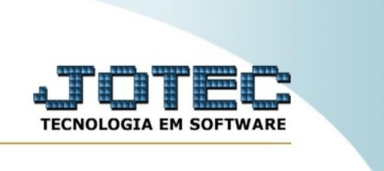

## Visitas por telefonemas

Explicação: este relatório tem como objetivo fazer um levantamentos das visitas cadastradas no sistema por telefonemas.

Sistemas Acesso Rápido 0 aturamen ELPR CRM - SAC Telemarketing Faturamento Servicos Serviços Entradas CRM - SAC Estoque Telemarketing Movimentação de estoque EDI Mala Direta PDV Estoque Implantação prods. nos locais EDI Mala Direta Faturamento Informações complementares do XML PDV ELPR Produção Gerenc. de projetos Gera relatório por pedidos Compras Estoque Pedido Compras Empresa ELPR Gera NF-E Produção Contas a Pagar Contas a Receber Bancos Fluxo de Caixa Cliente Fases do pedido Gerenc, de projetos Orçamentos e Custos Gera NE complementar Contas a Pagar Folha de Pagamento Centro de Custo Gestor Exportador Importador Contas a Receber Relógio de Ponto Bancos Fiscal Fluxo de Caixa Empresa Fiscal Auditor Filiais Estatísticas & Centro de Custo Gráficos Exportador E-Commerce e Força de Venda ~ Gestor Contabilidade Diário Auxiliar Ativo Fixo Folha de Importador 💡 Administração Pagamento ~ Auditor Filiais Painel do Contador Venda estratégica Guarda Suporte Eletrônico Estatísticas & Gráficos Cursos documentos Fiscal Contabilidade 000 Melhorias Diário Auxiliar Ativo Fixo 0 Última Mensagem CRM | SAC | BI | B2B | B2C | GESTOR | SIGE | ERP | PCP | MRP Folha de Pagamento 0 Painel do Contador Parceiros Venda Estratégica

No menu inicial do sistema, acesse o módulo "CRM – SAC".

## Na aba "relatório", clique na opção "Visitas por telefonemas".

| Sistemas                                                                                                    | Arquivo Atualização Consulta Relatório                                                                                                    | G <u>e</u> rador Provas Auditoria | CRM - SAC        |  |
|----------------------------------------------------------------------------------------------------|----------------------------------------------------------------------------------------------------|-----------------------------------|------------------|--|
| Faturamento       O         Serviços       O         Telemarketing       O         EDI       O         Maia Direta       O         PDV       O         Estoque       O         Compras       O         Gerenc. de projetos       O         Contas a Pagar       O         Contas a Receber       O         Bancos       O | Emissão de formulárid<br>Extrato atendimento por cliente<br>Extrato atendimento por operador<br>Extrato atendimento por vendedor<br>Solicitação<br>Visitas<br>Remarcações<br>Visitas por telefonemas<br>Atendimento por telefonemas<br>Atendimento por telefonemas |                                   |                  |  |
| <u> </u>                                                                                                    | N-Atendimento                                                                                                    | Z-Solução                         | X-Ext.p/Operador |  |
| Suporte eletrônico                                                                                                    | L-Cliente                                                                                                    | O-Consulta Atend.                 | F-Menu Inicial   |  |
| Melhorando sua empresa                                                                                                    | D-Agenda                                                                                                    | M-Semanal                         |                  |  |
|                                                                                                    | I-Análise Atend.                                                                                                    | E-Ext.p/Cliente                   |                  |  |

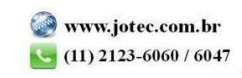

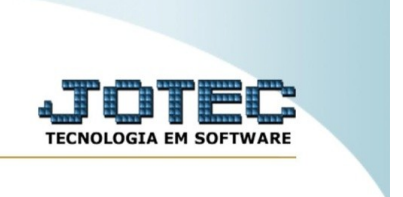

Insira os filtros desejados a serem considerados no processamento. Por fim, clique em "emite" para gerar o relatório.

| Ę                                   | Figure Emite Emite                      | ıir                                                                              |   |
|-------------------------------------|-----------------------------------------|----------------------------------------------------------------------------------|---|
| SupervisorInicialFinalZZZZZZZZZZ    | Operador Inicial Final Z                | 121222222                                                                        |   |
| Data<br>Inicial<br>Final 31/12/2999 | Avaliação<br>Ótima P<br>Boa N<br>Ruim N | Status<br>Yéssima ✓ Nova<br>Vão efetuada ✓ Revisita<br>Vão avaliada ✓ Instalação | _ |
|                                     | Linhas por página: 055                  |                                                                                  |   |

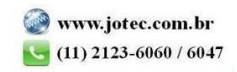